## **Check Internet Explorer (IE) Version**

To check the version of Internet Explorer (IE) for IE versions 9 and higher, launch Internet Explorer and

click the settings icon ( \*\* ) in the far right corner of the window, and select **About Internet Explorer** from the drop down:

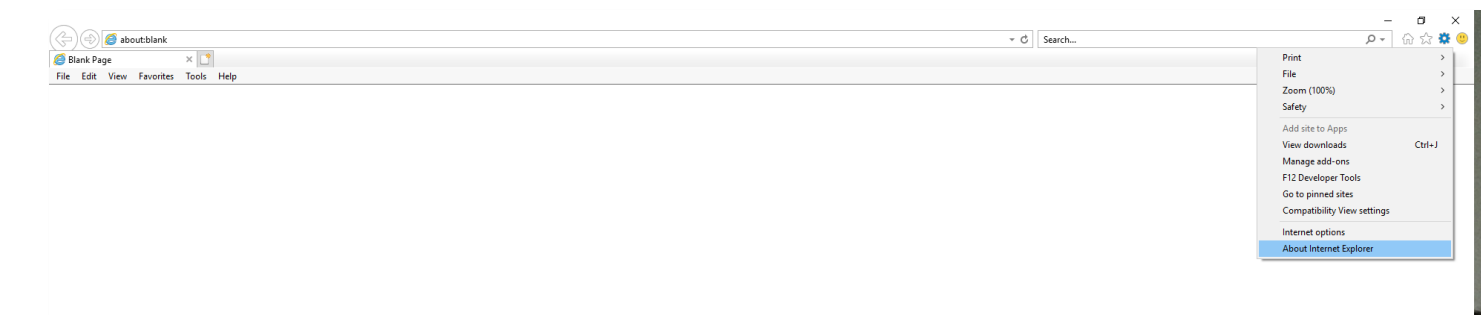

If running IE version 8, the version may be confirmed by clicking **Help** from the tool bar and then clicking **About Internet Explorer** from the drop down:

| 🖉 Blank Page - Windows Internet Explorer                                                                                                    |                       |
|----------------------------------------------------------------------------------------------------|-----------------------|
| Solve about:blank                                                                                                    | 🔽 🐓 🗙 📮 Live Search   |
| File Edit View Favorites Tools Help                                                                                                    |                       |
| 🙀 Favorites 🙀 🙋 Suppested Site: Internet Explorer Help 🛛 F1                                                                                                    |                       |
| Blark Page Online Support Online Support Online Support Outcome Support Outcome S | Safety + Took + 🖗 + 2 |
| Dealwy program information , version number , and convolutive.                                                                                                    | €a + ∰ 100% -         |
| usprays program mormation, version number, and copyright.                                                                                                    | * <u>1</u> * ~ 10% *  |

After clicking **About Internet Explorer**, a pop up window will be displayed that shows the version of Internet Explorer that is installed. If the pop up window does not indicate that the current version is **Internet Explorer 11**, as shown below, please contact your company's IT department, as Radley Products will soon be unable to accommodate earlier versions of Internet Explorer.

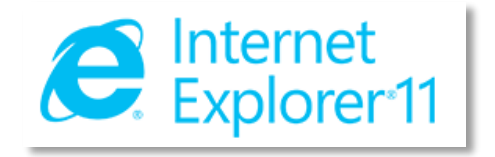